# RV215WのMACアドレスクローン

#### 目的

ー部のインターネットサービスプロバイダー(ISP)は、デバイスを登録するためにMACアドレスを必要とします。これは、識別のために一意のハードウェアに割り当てられた12桁の 16進数コードです。ユーザが以前に別のMACアドレスを登録している場合、クローン機能を使用すると、登録されたMACアドレスをRV215Wルータにリンクできるため、ISPに連絡してMACアドレスを変更する手間がなくなります。

この記事では、RV215WでMACアドレスを複製する方法について説明します。

## 該当するデバイス

• RV215W

## [Software Version]

•1.1.0.5

### MACアドレスクローン

ステップ1:Web構成ユーティリティにログインし、[**Networking**] > [**MAC Address Clone]を** 選択します。[*MAC Address Clone*]ページが開きます。

| MAC Address Clone  |                                               |
|--------------------|-----------------------------------------------|
| MAC Address Clone: | ✓ Enable                                      |
| MAC Address:       | 3E : AE : 1F : 8A : 28 : D1 Clone My PC's MAC |
| Save Cancel        |                                               |

ステップ2:デバイスでMACアドレスのクローンを有効にする**に**は、[Enable]チェックボッ クスをオンにします。

ステップ3:MACアドレスクローンを実行するには、次の2つの方法があります。

・ Manual — [MAC Address]フィールドにMACアドレスを入力します。

・[自動] — [マイ**PCのMACのクローン]をクリック**し、デバイスが接続先のコンピュータ と同じMACアドレスを使用するようにします。

ステップ4:[Save]をクリ**ックします**。